## **COMARCH** Healthcare

System Optimed24

Konfiguracja i ważniejsze zmiany 10.0.0

| Projekt:  | Optimed24               | Wersja: | 10.0.0     |
|-----------|-------------------------|---------|------------|
| Dokument: | Instrukcja Użytkow nika | Data:   | 25.04.2018 |
| ID:       |                         |         |            |

### Spis treści

| 1. | Rejestracja                                                                                                    | 3 |
|----|----------------------------------------------------------------------------------------------------|---|
|    | 1.1. Dodano możliwość zapisu pacjenta na listę rezerwową                                                                                 |   |
| 2. | Gabinet zabiegowy                                                                                                    | 4 |
|    | 2.1. Dodano możliwość wybrania innej poradni i innego użytkownika realizujacego niż zalogowany                                           | 4 |
| 3. | Inne                                                                                                    | 6 |
|    | 3.1. Dodano możliwość wyświetlania numerów pacjenta na ekranie Poczekalni                                                                | 6 |
|    | 3.2. Dodano logowanie czynności: wglądu, wydruku i eksportu do pliku dokumentacji medycznej (dane wizyt, załączników plikowych i wyników |   |
|    | laboratoryjnych)                                                                                                    | 7 |

| Projekt:  | Optimed24               | Wersja: | 10.0.0     |
|-----------|-------------------------|---------|------------|
| Dokument: | Instrukcja Użytkow nika | Data:   | 25.04.2018 |
| ID:       |                         |         |            |

### 1 Rejestracja

### 1.1 Dodano możliwość zapisu pacjenta na listę rezerwową

W rejestracji na wyszukiwarce terminów pod przyciskiem "Uzup." w przypadku pozycji wolnych lub odwołanych mo na termin uzupełni po poprzez przeniesienie terminu z listy rezerwowej (ew. terminu bez\_grafiku).

| wprowadzi | ć frazę do wyszuka | ania             |         |        |        |      |                |                |              |               | • X  | Sz    |
|-----------|--------------------|------------------|---------|--------|--------|------|----------------|----------------|--------------|---------------|------|-------|
| p grafiku | Godzina            | Poradnie         | Pacjent | Usługi | Status | eWUŚ | Data           | Czas trwania g | Indywidualny | Uwagi do pacj | Rodz | aj ro |
|           | 06:00-07:00        | Poradnia neurol  |         |        | Wolny  |      | 2018-04-25 śr. | 06:00 - 07:00  |              |               |      |       |
|           | 06:00-07:00        | Poradnia okulist |         |        | Wolny  |      | 2018-04-25 śr. | 06:00 - 07:00  |              |               |      |       |
|           | 09:00-20:00        | PORADNIA LEK     |         |        | Wolny  |      | 2018-04-25 śr. | 09:00 - 20:00  |              |               |      |       |
|           | 10:00-10:15        | Gabinet pielęgni |         |        | Wolny  |      | 2018-04-25 śr. | 10:00 - 21:00  |              |               |      |       |
|           | 10:15-10:30        | Gabinet pielęgni |         |        | Wolny  |      | 2018-04-25 śr. | 10:00 - 21:00  |              |               |      |       |
|           | 10:30-10:45        | Gabinet pielęgni |         |        | Wolny  |      | 2018-04-25 śr. | 10:00 - 21:00  |              |               |      |       |
|           | 10:45-11:00        | Gabinet pielęgni |         |        | Wolny  |      | 2018-04-25 śr. | 10:00 - 21:00  |              |               |      |       |
|           | 11:00-11:15        | Gabinet pielęgni |         |        | Wolny  |      | 2018-04-25 śr. | 10:00 - 21:00  |              |               |      |       |
|           | 11:00-11:15        | PORADNIA LEK     |         |        | Wolny  |      | 2018-04-25 śr. | 11:00 - 22:00  |              |               |      |       |
|           | 11:15-11:30        | Gabinet pielęgni |         |        | Wolny  |      | 2018-04-25 śr. | 10:00 - 21:00  |              |               |      |       |
|           | 11:15-11:30        | PORADNIA LEK     |         |        | Wolny  |      | 2018-04-25 śr. | 11:00 - 22:00  |              |               |      |       |
|           | 11:30-11:45        | Gabinet pielęgni |         |        | Wolny  |      | 2018-04-25 śr. | 10:00 - 21:00  |              |               |      |       |
|           | 11:30-11:45        | PORADNIA LEK     |         |        | Wolny  |      | 2018-04-25 śr. | 11:00 - 22:00  |              |               |      |       |
|           | 11:45-12:00        | Gabinet pielęgni |         |        | Wolny  |      | 2018-04-25 śr. | 10:00 - 21:00  |              |               |      |       |
|           | 11:45-12:00        | PORADNIA LEK     |         |        | Wolny  |      | 2018-04-25 śr. | 11:00 - 22:00  |              |               |      |       |
|           | 12:00-12:15        | Gabinet pielęgni |         |        | Wolny  |      | 2018-04-25 śr. | 10:00 - 21:00  |              |               |      |       |
|           | 12:00-12:15        | PORADNIA LEK     |         |        | Wolny  |      | 2018-04-25 śr. | 11:00 - 22:00  |              |               |      |       |
|           | 12:15-12:30        | Gabinet pielęgni |         |        | Wolny  |      | 2018-04-25 śr. | 10:00 - 21:00  |              |               |      |       |
|           | 12:15-12:30        | PORADNIA LEK     |         |        | Wolny  |      | 2018-04-25 śr. | 11:00 - 22:00  |              |               |      |       |
|           | 12:30-12:45        | Gabinet pielęgni |         |        | Wolny  |      | 2018-04-25 śr. | 10:00 - 21:00  |              |               |      |       |
|           | 12:30-12:45        | PORADNIA LEK     |         |        | Wolny  |      | 2018-04-25 śr. | 11:00 - 22:00  |              |               |      |       |
|           | 12:45-13:00        | Gabinet pielęgni |         |        | Wolny  |      | 2018-04-25 śr. | 10:00 - 21:00  |              |               |      |       |
|           | 12:45-13:00        | PORADNIA LEK     |         |        | Wolny  |      | 2018-04-25 śr. | 11:00 - 22:00  |              |               |      |       |

Klikni cie przycisku Uzup. powoduje wy wietlenie wyszukiwarki terminów wizyty wpisanych na list rezerwow . Mo liwa jest edycja i podgl d rezerwacji, skre lenie terminu z listy rezerwowej oraz przeniesienie go na termin z poziomu którego wywołano wyszukiwark .

W przypadku dokonywania rezerwacji na zakładce *Informacje NFZ* mo na zaznaczy "*Lista rezerwowa*" co oznacza, pacjent jest zainteresowany zmian terminu na wcze niejszy.

| Projekt:  | Optimed24               | Wersja: | 10.0.0     |
|-----------|-------------------------|---------|------------|
| Dokument: | Instrukcja Użytkow nika | Data:   | 25.04.2018 |
| ID:       |                         |         |            |

| Usługi [ALT+1] Dokumenty fina   | nsowe [ALT+2] Informacje NFZ [ALT+3] Angażowane zasoby [ALT+            | 4] Dane medyczne [ALT+5                  | Dane audytowe [ALT+6]                          | Ŧ |
|---------------------------------|-------------------------------------------------------------------------|------------------------------------------|------------------------------------------------|---|
| Rodzaj rozliczenia NFZ:         | NFZ - AOS - Ambulat. Opieka Specjalist.                                 | Tr <u>v</u> b przyjęcia:                 | 4 - Przyjęcie planowe na podstawie skierowania | • |
| Dodaj do listy oczekujących:    | ✓ Lista <u>r</u> ezerwowa 📝                                             | Tel. kontaktowy:                         | +48555888222                                   | < |
| Kategoria:                      | Przypadek stabilny                                                      | <u>E</u> -mail:                          | aaaa@aaaa.pl                                   | < |
| Procedura medyczna:             | 60003 - Świadczenia z zakresu ortopedii i traumatologii narządu ruchu 👻 |                                          |                                                |   |
| Powód zapisu do kolejki (rozpoz | nanie):                                                                 | Przyczyna zmiany terminu:                |                                                |   |
| Z00 ×                           | ×                                                                       | [Nie określono]                          |                                                | • |
|                                 | ×                                                                       |                                          | ,                                              | ¢ |
| Umiejscowienie:                 | [Nie określono]                                                         | Zgłoszenie u innego<br>świadczeniodawcy: | 2018-04-25                                     | • |

W sytuacji w której nast puje odwołanie, zwolnienie innego terminu z okna wyszukiwarki terminów mo na uzupełni luk terminem z listy rezerwowej.

### 2 Gabinet zabiegowy

### 2.1 Dodano możliwość wybrania innej poradni i innego użytkownika realizujacego niż zalogowany

W module *Gabinet zabiegowy* w oknie realizacji zlecenia odblokowano mo liwo zmiany poradni w której zabieg jest realizowany. Zmiana poradni b dzie wymagana w sytuacji gdy w strukturze jednostki znajduje si kilka gabinetów zabiegowych, i znajduj si w innych oddziałach. W takiej sytuacji zlecenie z Gabinetu lekarza jest domy lnie przypisywane do realizacji do Gabinetu zabiegowego funkcjonuj cego w ramach tego samego oddziału. Mo e si jednak zdarzy sytuacja, gdy pacjent uda si do innego oddziału do Gabinetu zabiegowego. Wtedy dokumentacja powinna zosta stworzona na wła ciwy gabinet a nie domy lnie okre lony.

Zmiana poradni jest mo liwa je eli zlecone pozycje (procedury wewn trzne) maj w konfiguracji odpowiedniki realizacji dla gabinetu zabiegowego w innym odddziale (np. zlecono Podanie leku w gabinecie zabiegowym w oddziale A i to samo usuni cie kleszcza jest skonfigurowane do realizacji w gabinecie zabiegowym w oddziale B.

| Projekt:  | Optimed24               | Wersja: | 10.0.0     |
|-----------|-------------------------|---------|------------|
| Dokument: | Instrukcja Użytkow nika | Data:   | 25.04.2018 |
| ID:       |                         |         |            |

|      | Zlecenie wy       | /konan    | ia procedury    | medycznej         |                                  |                  |          |               |                 |               |         |          |        |       |             |         |       | - = x      |
|------|-------------------|-----------|-----------------|-------------------|----------------------------------|------------------|----------|---------------|-----------------|---------------|---------|----------|--------|-------|-------------|---------|-------|------------|
|      | Pacjent:          | Zigrin    | Yarpen          |                   | ··· Data wystawienia: 2018-02-27 |                  |          |               |                 |               |         |          |        |       |             | Ψ.      |       |            |
| Sł   | cierowanie:       | 2018-     | 02-27 - Skierov | vanie do gabinetu | ı zabiegowego                    |                  |          | . Da          | ata ważności:   | 2017-06-26    |         |          |        |       |             |         |       | *          |
|      | Poradnia:         | Wewn      | nętrzna 🔹       | 1                 |                                  |                  | ×        | < Da          | ata realizacji: | 2018-04-25 0  | 9:34    |          |        |       |             |         |       | *          |
| Opi  | pis realizacji: X |           |                 |                   |                                  |                  |          |               |                 |               |         |          |        |       |             |         |       |            |
| Pros | zę wprowad:       | zić fraze | ę do wyszukan   | ia                |                                  |                  |          |               |                 |               |         | • x      | Szukaj | Wyczy | /ść 👔       | 1       | 0     |            |
| 1    | Akcje             |           | Procedura we    | ewnętrzna         |                                  | Usługa           |          |               | Finansowanie    |               | Paramet | ry medyo | zne    |       |             |         |       | Realizacja |
| :    | Statu Cz          | y zr      | Kod             | Nazwa             | Ilość                            | Nazwa            | Nazwa s  | Kontrakt      | Status          | Szczegóły     | Test    | Spos     | Umie   | Czas  | Ilość       | Okolica | ciała | Szablon    |
| > /  | ktywne            | V         | 02.122          | 02.122            | 1                                | - EKG            |          | Badani        | Bezpłatne       | z pakietu: (B |         |          |        | 10    | 0           |         |       | Karta - Ba |
|      |                   |           |                 |                   |                                  |                  |          |               |                 |               |         |          |        |       |             |         |       |            |
|      |                   |           |                 |                   | Pacjent *                        | Zmień <u>f</u> i | nansowan | <u>F</u> inan | sowanie 🔹       |               |         |          |        | Rea   | lizuj zlece | enie    |       | Anuluj     |

W głównym oknie modułu *Gabinet zabiegowy* przy wyborze personelu dodano dwa małe przyciski [+] oraz [-]. Umo liwiaj one zarz dzanie list u ytkowników pracuj cych jednocze nie w Gabinecie zabiegowym tak, by mogli oni realizowa zleceone zabiegi bez konieczno ci wylogowania si z modułu oraz systemu. Przycisk [+] dodaje kolejnych u ytkowników do listy, przycisk [-] usuwa u ytkownika z listy.

Zabieg b dzie zrealizowany na widocznego na li cie u ytkownika i tak zostanie utworzona dokumentacja medyczna, a zmiana na innego u ytkownika i wybór opcji 'Realizuj' b dzie wymagało podania hasła u ytkownika nowo wybranego.

| Projekt:  | Optimed24               | Wersja: | 10.0.0     |
|-----------|-------------------------|---------|------------|
| Dokument: | Instrukcja Użytkow nika | Data:   | 25.04.2018 |
| ID:       |                         |         |            |

| Podet Staczepień       Dzisięjsze wichyty       Zamkniji       Operator i zawódći House Doktor - Lekarz <ul> <li>Podet Staczepień</li> <li>Podet Staczepień</li> <li>Podet Staczepie</li></ul> | 📑 Gabinet zabiegowy          |                                                |                       |               |                  |                      |                                                  |                 |              |            |                       |                |                           | - = x                   |  |
|----------------------------------------------------------------------------------------------------|------------------------------|------------------------------------------------|-----------------------|---------------|------------------|----------------------|--------------------------------------------------|-----------------|--------------|------------|-----------------------|----------------|---------------------------|-------------------------|--|
| Pagient:       ····X       Migiste<br>Brocedura wewnętrzna:       ····X       Skierowania:       // We określonoj       ····<br>Skierowania:       ····X         Procedura wewnętrzna:       ····X       skierowania:       // We określonoj       ····X         Rodzą rozlacnia:       ····X       Skałowania:       // We określonoj       ····X         Rodzą rozlacnia:       // We określonoj       ····X       Skałowania:       // Wyrzyść       Skałowania:         Procedura w       Skałowania:       // We określonoj       ····X       Władczenia:       // Wyrzyść       Skałowania:         Procedura w       Skałowania:       // We określonoj       ····X       // Wyrzyść       Skałowania:         Procedura w       Skałowania:       // We określonoj       ····X       // Wyrzyść       Skałowania:         Procedura w       Skałowania:       // We określonoj       ···X       // Wyrzyść       Skałowania:         Procedura w       Skałowania:       // Netre skier       Typ skierow       Data reakzacji       Osoba reakz       Data wysta       Procedura w       Rodzaj rozk       Uskuji decone       Uskuji decone       Uskuji decone       Uskuji decone       Uskuji decone       Uskuji decone       Uskuji decone       Uskuji decone       // // // // // // // /                                                                                                    | <u>P</u> unkt szczepień Dzis | ejsze <u>w</u>                                 | izyty <u>Z</u> amknij | Opera         | tor i zawód: Hou | use Doktor - Lekar:  | z                                                |                 | - +          | - Stanow   | isko: [Nie okre       | ślono]         |                           | •                       |  |
| Procedura wewnetrana:       ···· X       skrownana:       Procedura wewnetrana:       ···· X         Osoba kierująca:       ···· X       świadczenia:       ···· X       świadczenia:       ···· X         Rodzaj rozliczenia:       [Ne określono]       ···· X       świadczenia:       ···· X       świadczenia:       ···· X         Proze wprowadzć frazę do wyszukania       ···· X       Status:       Attywne       ···· X       ···· X       ···· X       ···· X       ···· X       świadczenia:       ···· X       świadczenia:       ····· X       świadczenia:       ···· X       świadczenia:       ···· X       świadczenia:       ···· X       świadczenia:       ···· X       świadczenia:       ···· X       świadczenia:       ···· X       świadczenia:       ···· X       świadczenia:       ···· X       świadczenia:       ···· X       świadczenia:       ···· X                                                                                                    | Pacjent:                     |                                                |                       |               | ··· >            | Miejso<br>realizacji | Miejsce<br>realizacji: [Nie określono] v [Nie ok |                 |              |            | - [Nie okr            | reślono] -     |                           |                         |  |
| Osoba kierująca:       ··· X       świadczenia:       ··· X       świadczenia:       ··· X         Rodzaj rozliczenia:       (Ne określono)       ·       Status:       Attywne       Wyczyść       Stadaj         Prozet wprowadzić flaza do wyzakania       ·       ×       (De low line)       (De low line)       (                                    | Procedura wewnętrzna:        |                                                |                       |               | >                | Rodza<br>skierowania | [Nie określon                                    | o]              |              | •          | Osoba<br>realizująca: |                |                           | ×                       |  |
| Rodzą rozliczenia: [tee określono] - Status: Aktywne - Wyczyść Sukaj<br>Proczę wprowadzć frazę do wyszukania - × @ @ @ @ @ @ @ @ @ @ @ @ @ @ @ @ @ @                                                                                                    | Osoba kierująca:             |                                                |                       |               | >                | świadczenia          | świadczenia:                                     |                 |              |            |                       |                |                           | ×                       |  |
| Prozez wprowadzć fraze do wyszukania                                                                                                    | Rodzaj rozliczenia:          | [Nie ol                                        | kreślono]             |               |                  | - Status             | Aktywne                                          |                 |              | •          |                       |                | Wyczyść                   | Szukaj                  |  |
| Poradnia rea Procedura w Status Data ważności Pacjent Numer skier Typ skierow Data realizacji Osoba realiz Data wysta Procedura w Rodzaj rozk Usługi złecore Usługi zealiz                                                                                                    | Proszę wprowadzić frazę      | oszę wprowadzć frazę do wyszukania 🔹 💌 💽 💽 🐯 🖽 |                       |               |                  |                      |                                                  |                 |              |            |                       |                |                           |                         |  |
|                                                                                                    | Poradnia rea Procedu         | ra w                                           | Status                | Data ważności | Pacjent          | Numer skier          | Typ skierow                                      | Data realizacji | Osoba realiz | Data wysta | Procedur              | a w Rodzaj roz | lic Usługi zlecone        | Usługi zrealiz          |  |
| Dadai Shinou ania                                                                                                    |                              |                                                |                       |               |                  |                      |                                                  |                 |              |            |                       |                |                           |                         |  |
| Footido Keaishi secenie Aunih secenie Aunih secenie                                                                                                    | Dodaj Skierowanie            |                                                |                       |               |                  |                      |                                                  |                 |              |            |                       | Podgląd        | <u>R</u> ealizuj zlecenie | <u>A</u> nuluj zlecenie |  |

### 3 Inne

### 3.1 Dodano możliwość wyświetlania numerów pacjenta na ekranie Poczekalni

#### W celu wdrożenia i konfiguracji Poczekalni należy zgłosić się do serwisu Optimed24. Do uruchomienia Poczekalni wymagane jest posiadanie aktualnej licencji na Self-ChekIn.

Dodano funkcjonalno przypisuj c pacjentom indywidualne numery kolejkowe w ramach danego dnia, dla wybranych gabinetów.

W module Rejestracja dodano mo liwo wydrukowania numeru pacjenta, wraz z numerem gabinetu, w którym pacjent ma zarezerwowan wizyt .

| Projekt:  | Optimed24               | Wersja: | 10.0.0     |
|-----------|-------------------------|---------|------------|
| Dokument: | Instrukcja Użytkow nika | Data:   | 25.04.2018 |
| ID:       |                         |         |            |

| Te  | miny                    |                     |                   |                               |           |        |      |                |                |              |                    |
|-----|-------------------------|---------------------|-------------------|-------------------------------|-----------|--------|------|----------------|----------------|--------------|--------------------|
| Wi  | dok tabelaryczny        | [Alt+4] Widok       | terminarza - BETA | [Alt+5]                       |           |        |      |                |                |              |                    |
| Pro | szę wprowadzić f        | razę do wyszuka     | nia               |                               |           |        |      |                |                |              |                    |
|     | Typ grafiku             | Godzina             | Poradnie          | Pacjent                       | Usługi    | Status | eWUŚ | Data           | Czas trwania g | Indywidualny | Uwagi do pacj.     |
|     |                         | 11:00-11:15         | PORADNIA LEK      |                               |           | Wolny  |      | 2018-04-25 śr. | 11:00 - 22:00  |              |                    |
| >   |                         | 11:15-11:30         | PORADNIA LEK      | Zigrin Yarpen                 |           | Zajęty | BRAK | 2018-04-25 śr. | 11:00 - 22:00  | 231667       | Z                  |
|     |                         | 11:30-11:45         | PORADNIA LEK      |                               |           | Wolny  |      | 2018-04-25 śr. | 11:00 - 22:00  |              |                    |
|     |                         | 11:45-12:00         | PORADNIA LEK      |                               |           | Wolny  |      | 2018-04-25 śr. | 11:00 - 22:00  |              |                    |
|     |                         | 12:00-12:15         | PORADNIA LEK      |                               |           | Wolny  |      | 2018-04-25 śr. | 11:00 - 22:00  |              |                    |
|     |                         | 12:15-12:30         | PORADNIA LEK      |                               |           | Wolny  |      | 2018-04-25 śr. | 11:00 - 22:00  |              |                    |
|     |                         | 12:30-12:45         | PORADNIA LEK      |                               |           | Wolny  |      | 2018-04-25 śr. | 11:00 - 22:00  |              |                    |
|     |                         | 12:45-13:00         | PORADNIA LEK      |                               |           | Wolny  |      | 2018-04-25 śr. | 11:00 - 22:00  |              |                    |
|     |                         | 13:00-13:15         | PORADNIA LEK      |                               |           | Wolny  |      | 2018-04-25 śr. | 11:00 - 22:00  |              |                    |
|     |                         | 13:15-13:30         | PORADNIA LEK      |                               |           | Wolny  |      | 2018-04-25 śr. | 11:00 - 22:00  |              |                    |
|     |                         | 13:30-13:45         | PORADNIA LEK      |                               |           | Wolny  |      | 2018-04-25 śr. | 11:00 - 22:00  |              |                    |
|     |                         | 13:45-14:00         | PORADNIA LEK      |                               |           | Wolny  |      | 2018-04-25 śr. | 11:00 - 22:00  |              |                    |
|     |                         | 14:00-14:15         | PORADNIA LEK      |                               |           | Wolny  |      | 2018-04-25 śr. | 11:00 - 22:00  |              |                    |
|     |                         | 14:15-14:30         | PORADNIA LEK      |                               |           | Wolny  |      | 2018-04-25 śr. | 11:00 - 22:00  |              |                    |
|     |                         | 14:30-14:45         | PORADNIA LEK      |                               |           | Wolny  |      | 2018-04-25 śr. | 11:00 - 22:00  |              |                    |
|     |                         | 14:45-15:00         | PORADNIA LEK      |                               |           | Wolny  |      | 2018-04-25 śr. | 11:00 - 22:00  |              |                    |
|     |                         | 15:00-15:15         | PORADNIA LEK      |                               |           | Wolny  |      | 2018-04-25 śr. | 11:00 - 22:00  |              |                    |
|     |                         | 15:15-15:30         | PORADNIA LEK      |                               |           | Wolny  |      | 2018-04-25 śr. | 11:00 - 22:00  |              |                    |
|     |                         | 15:30-15:45         | PORADNIA LEK      |                               |           | Wolny  |      | 2018-04-25 śr. | 11:00 - 22:00  |              |                    |
|     |                         | 15:45-16:00         | PORADNIA LEK      |                               |           | Wolny  |      | 2018-04-25 śr. | 11:00 - 22:00  |              |                    |
|     |                         | 16:00-16:15         | PORADNIA LEK      |                               |           | Wolny  |      | 2018-04-25 śr. | 11:00 - 22:00  |              |                    |
|     |                         | 16:15-16:30         | PORADNIA LEK      |                               |           | Wolny  |      | 2018-04-25 śr. | 11:00 - 22:00  |              |                    |
|     |                         | 16:30-16:45         | PORADNIA LEK      |                               |           | Wolny  |      | 2018-04-25 śr. | 11:00 - 22:00  |              |                    |
| Nie | rozl. świad <u>c</u> z. | Dodaj kupo <u>n</u> | Recepta - Druki   | u <u>i</u> • <u>G</u> rafik • | Pacjent - |        |      |                | Pocz.          | Blokuj 🔹 Sk  | róć 💌 <u>R</u> eze |

Dodano mo liwo wy wietlania w przegl darce internetowej strony z informacjami, o kolejnych numerach w poszczególnych Gabinetach

| G111 Gabnet lekarza POZ (M), Przychodnia TEST Gabnet zerografik POZ, Przychodnia TEST Gabret pełognanis POZ, Przychodnia TEST |  |
|----------------------------------------------------------------------------------------------------|--|
| G111 0001 Brak wizyt.                                                                                                    |  |
| G111 0002                                                                                                    |  |
| G111 0003                                                                                                    |  |
|                                                                                                    |  |

W module Gabinet dodano funkcjonalno "przywołania" pacjenta. Numer pacjenta przywołanego zostanie na ekranie Poczekalni oznaczony ciemniejszym kolorem.

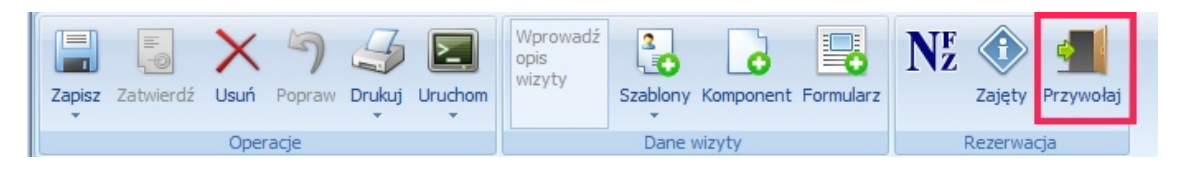

# 3.2 Dodano logowanie czynności: wglądu, wydruku i eksportu do pliku dokumentacji medycznej (dane wizyt, załączników plikowych i wyników laboratoryjnych)

Dodano obsług logowania czynno ci: wgl du (ogólnie rozumianego wy wietlenia), wydruk (cho by cz ciowego), eksportu do pliku (cho by cz ciowego) dla danych:

a) wizyt - (nie obejmuje wydruków wywoływanych z komponentów karty wizyty)

| Projekt:  | Optimed24               | Wersja: | 10.0.0     |
|-----------|-------------------------|---------|------------|
| Dokument: | Instrukcja Użytkow nika | Data:   | 25.04.2018 |
| ID:       |                         |         |            |

b) zał czników plikowych - (równie w sytuacji, gdy dotycz wyników bada lab.)

c) wyników bada laboratoryjnych.